### MANUAL DE TRABAJO EN CASA

#### ¿COMÓ CREAR MIS CREDENCIALES PARA INGRESAR A NIMBUS GED?

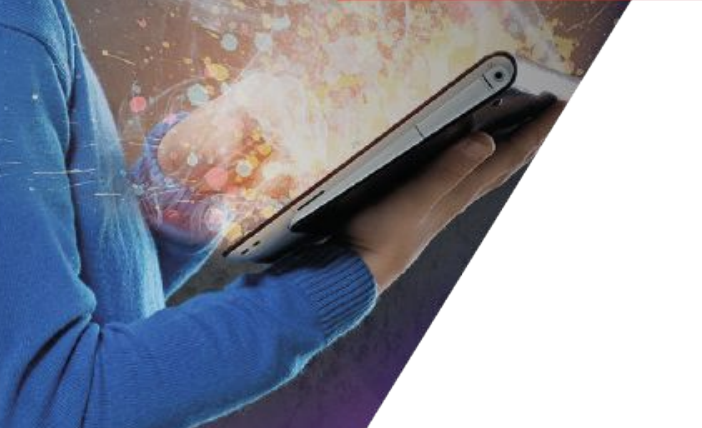

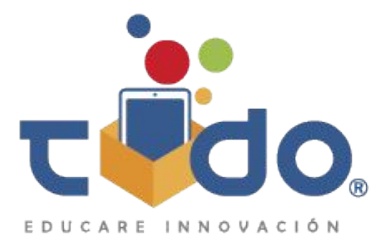

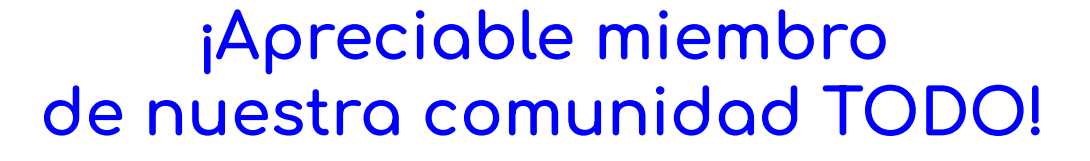

Conscientes de la preocupación por la educación de tus estudiantes en TODO DIGITAL nos dimos a la tarea de elaborar el presente manual para que lleves a cabo el proceso de validación de tus licencias en el portal <u>https://estudiaencasacon.todoged.com/</u> con el fin de brindar a tus alumnos su usuario y contraseña con las cuales podran trabajar en <u>http://nimbusged.com/</u>

En TODO DIGITAL deseamos les sea de utilidad el siguiente contenido.

### ¿Cómo ingreso mi licencia para mis libros interactivos?

Para poder acceder a mis libros interactivos existen dos medios disponibles:

Por medio de tabletas certificadas para el funcionamiento de la app NIMBUS GED en sistemas operativos Android/IOS.

Por medio de equipos de computo de escritorio/laptop (en esta opción es necesario el uso de WiFi).

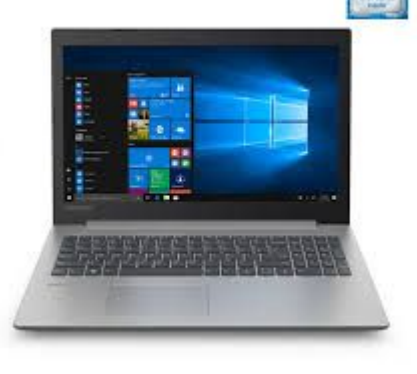

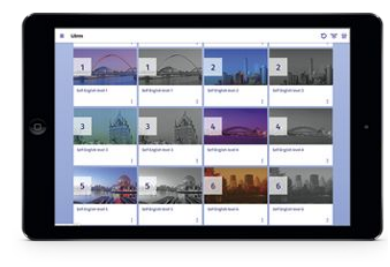

CONT IN

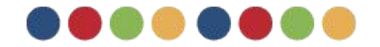

### ¿Cómo ingreso mi licencia para mis libros interactivos?

Por medio de nuestra área de soporte recibirás un correo con las licencias para profesores y alumnos de acuerdo con en grado seleccionado.

Para poder crear el usuario y contraseña sigue los siguientes pasos:

Te recomendamos:

- > Anotar tú usuario y contraseña en un lugar que recuerdes.
- > Crear contraseñas que recuerdes.

> Para el caso de licencias del profesor, utiliza un correo de uso personal o institucional que sí revises.

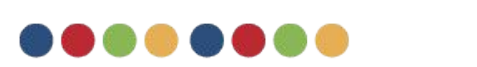

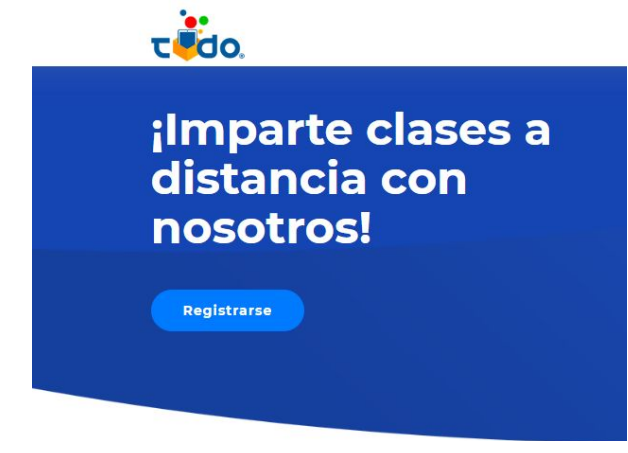

### ¿Cómo ingreso mi licencia para mis libros interactivos?

- Ingresa a la pagina <u>https://estudiaencasacon.todoged.com/</u>
- En la celda de licencia ingresa la licencia otorgada por el área de soporte de Educare Innovación
- Ingresa tus datos: nombre, apellido, correo(para el caso de profesores)
- Crea una contraseña que recuerdes
- Valida tus datos
- Ingresa tu usuario y contraseña recien creados en la pagina <u>http://nimbusged.com/</u>
- Disfruta de todo el material interactivo que Grupo Educare y TODO Digital tienen para ti.

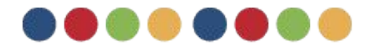

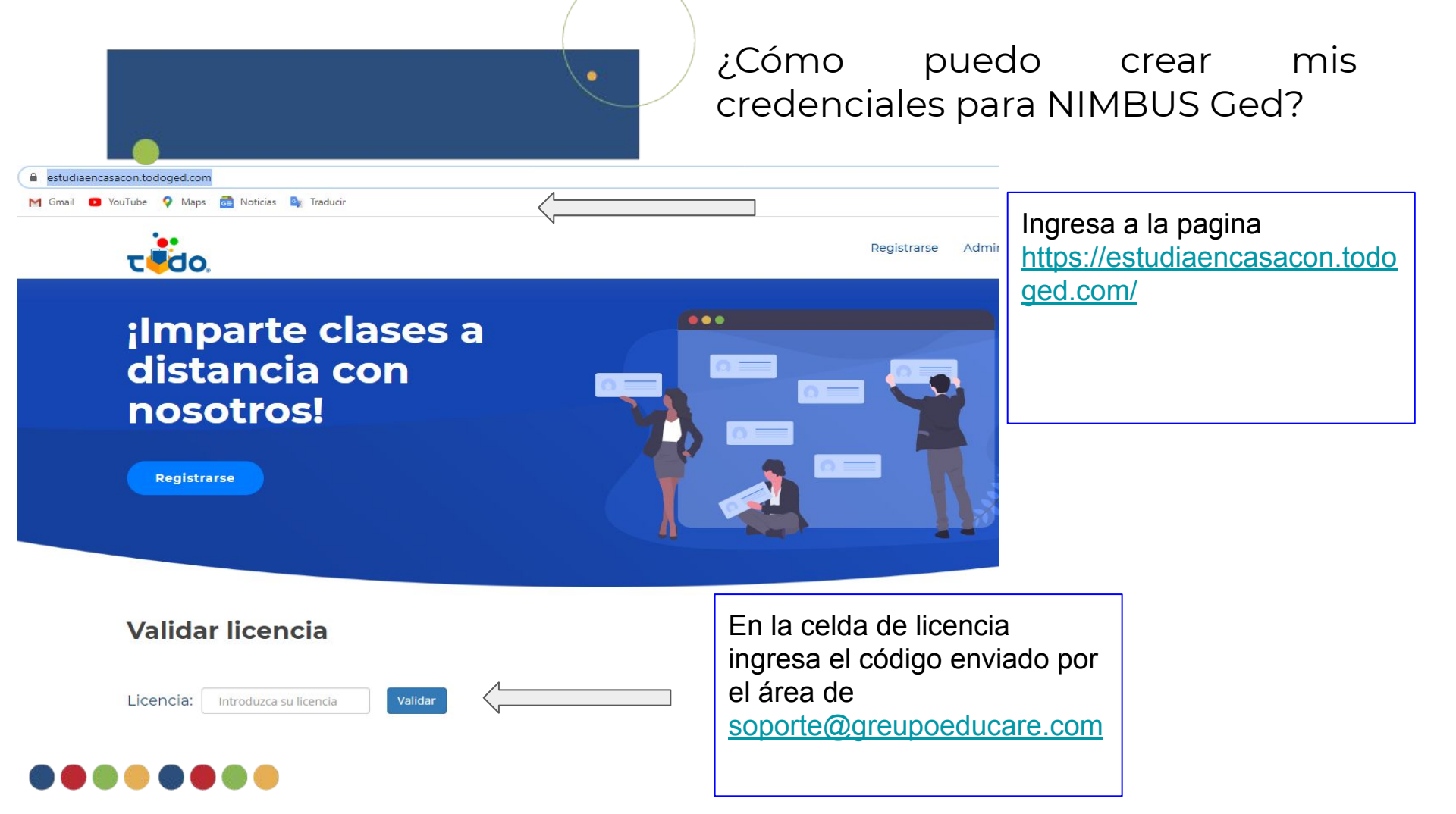

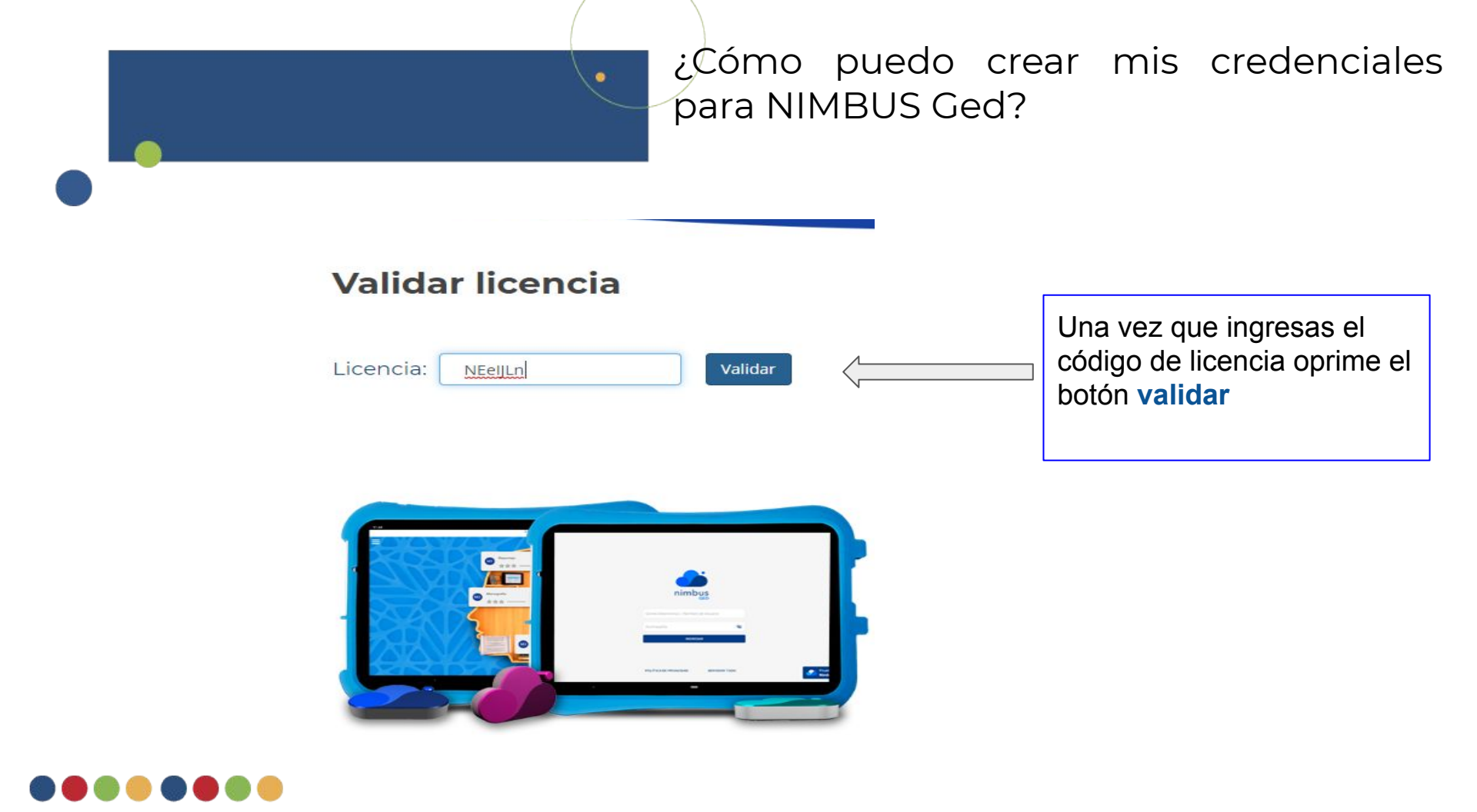

Cómo puedo crear mis credenciales para NIMBUS Ged?

#### Ingresa tus datos para obtener tu cuenta

| Nombre:                         | Introduzca su nombre   |                        |                                  |
|---------------------------------|------------------------|------------------------|----------------------------------|
| Apellido:                       | Introduzca su apellido |                        | Ingresa un correo personal o     |
| Correo:                         | Introduzca su correo   | $\langle \underline{}$ | institucional que revises y crea |
| Contraseña:                     | Enter password         |                        | una contraseña que recuerdes.    |
| Volver a introducir contraseña: | Enter password         |                        |                                  |
|                                 | Registrarme            |                        |                                  |

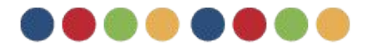

|                             | ¿Cór<br>para | mo p<br>NIME | uedo<br>3US Ge | crear<br>ed? | mis | credenciales |
|-----------------------------|--------------|--------------|----------------|--------------|-----|--------------|
| τίο.                        |              |              | Registri       |              |     |              |
| Validar licencia            |              |              |                |              |     |              |
| Licencia: NEelJLn 🗸 Validar |              |              |                |              |     |              |

#### Ingresa tus datos para obtener tu cuenta

| Nombre:                         | Introduzca su nombre          |   |                                                                         |
|---------------------------------|-------------------------------|---|-------------------------------------------------------------------------|
| Apellido:                       | Introduzca su apellido        |   |                                                                         |
| Correo:                         | Introduzca su correo          |   |                                                                         |
| Contraseña:                     | Enter password                |   |                                                                         |
| Volver a introducir contraseña: | Enter password<br>Registrarme | < | Una vez que ingresas tus<br>credenciales oprime el botón<br>REGISTRARME |

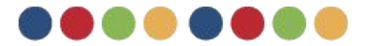

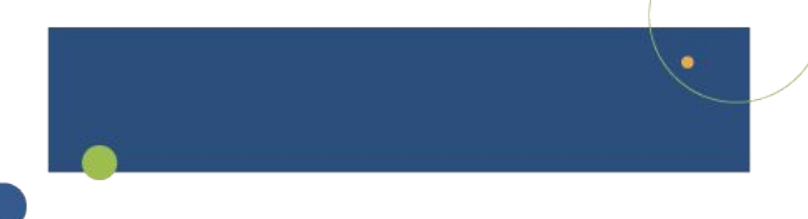

### ¿Cómo puedo crear las credenciales para alumnos en NIMBUS Ged?

#### NOTA:

En el caso del registro y creación de credenciales para alumnos no es necesario el correo de los niños para ello debes crear un usuario no mayor a 8 caracteres en minúsculas ejemplo:

Nombre del niño: Mario Bautista Usuario: bmario Contraseña: bmario1

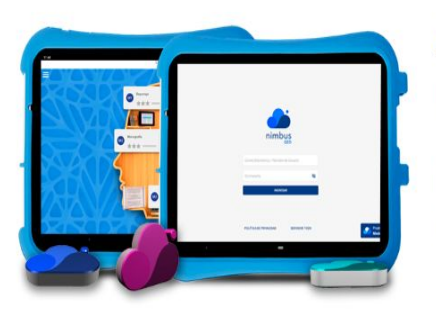

#### **App Nimbus GED**

La app Nimbus GED es una aplicación compatible con los sistemas operativos iOS, Android, Chrome OS, Linux, Windows y Mac.

Se trata de un "librero virtual" que permite almacenar en un dispositivo móvil con sistema operativo Android o iOS los libros interactivos que se cursarán durante el ciclo escolar, así como sus estadísticas. Además, permite visualizar e interactuar con los libros interactivos de manera offline.

Para dispositivos móviles como tabletas Android o iPads, se debe descargar la aplicación desde las tiendas Google Play o AppStore. Descarga la app Nimbus GED

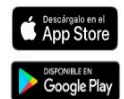

Para dispositivos Chromebook, laptops y computadoras con sistema operativo Linux, Windows o Mac, se debe usar la WebApp nimbusged.com/app/ desde un navegador Chrome con acceso a internet, o bien, usar la Web App Nimbus GED de manera offline través de un Servidor TODO.

Ingresa Online

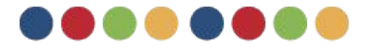

### **Conociendo NIMBUS GED**

Nimbus GED es la plataforma de libros interactivos de Todo Digital, donde nuestros libros y contenidos multimedia se fusionan en una sola experiencia de aprendizaje.

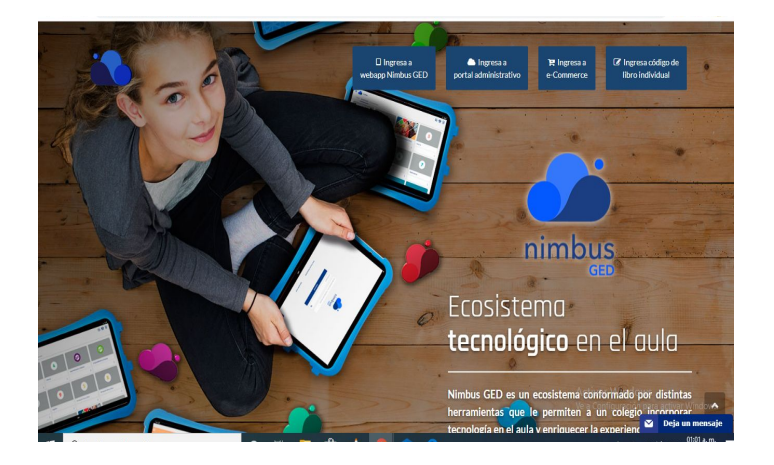

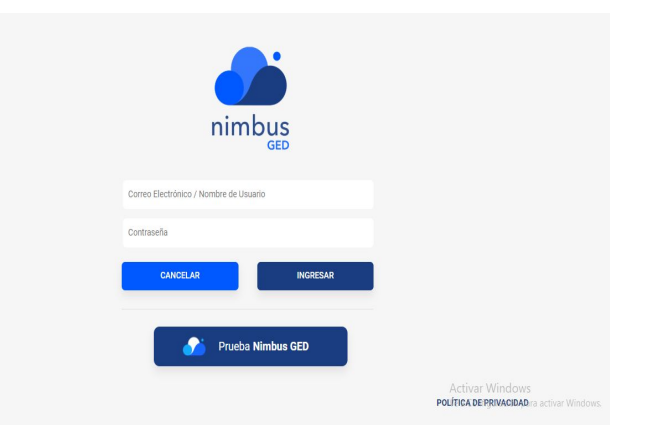

Con su misma licencia pueden acceder hasta en 4 dispositivos (computadora o tableta)

Se ingresa con su usuario y contraseña

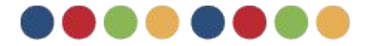

# ¿Cómo ingreso a sus libros interactivos?

#### Desde alguna tableta certificada Android/IOS

- Descarga tu aplicacción Nimbus Ged desde play store/app store
- Ingresa usuario y contraseña proporcionada por <u>soporte@grupoeducare.com</u>.
- Descarga los libros a utilizar desde el icono , que se se encuentra en la parte inferior derecha de cada libro
- Disfruta del contenido disponible como videos,audios,actividades interactivas y evaluaciones todo en un mismo lugar.

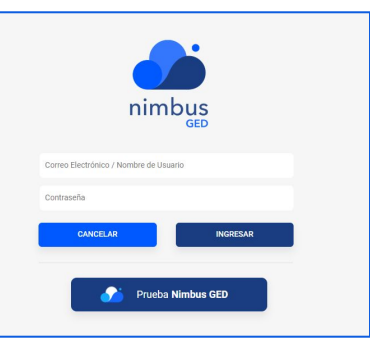

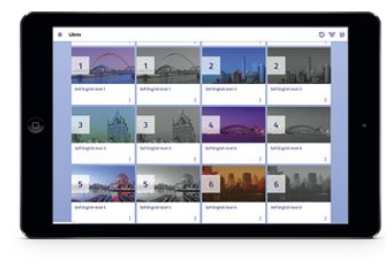

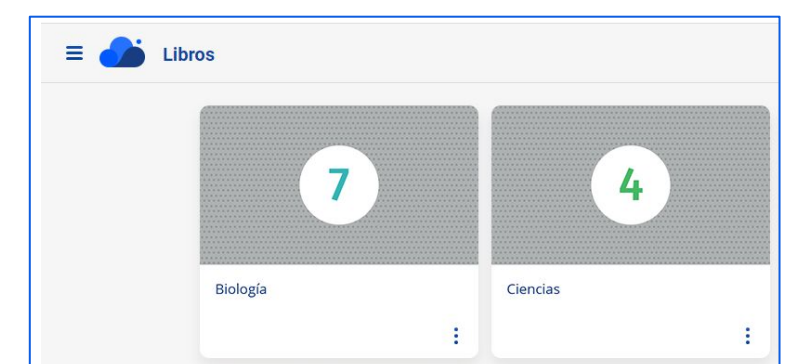

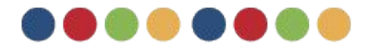

### Características mínimas del dispositivo

|      |                         | Android                                                                   | iOs                                                      |
|------|-------------------------|---------------------------------------------------------------------------|----------------------------------------------------------|
|      | Procesador              | Rockchip RK3188 Quad Core 1.6 GHz                                         | Dual core, Chip A7                                       |
|      | SO                      | 7                                                                         | 10.3.3                                                   |
|      | RAM                     | 2 GB                                                                      | 1GB                                                      |
|      | Capacidad<br>Disco Duro | 32 GB                                                                     | 16 GB                                                    |
|      | Pantalla<br>(pulgadas)  | 10.1                                                                      | 7.9, 9.7                                                 |
|      | WiFi                    | 802.11 b/g/n 2.4 G                                                        | 802.11a/b/g/n, canal doble (2.4 GHz y 5<br>GHz)          |
|      | Batería                 | 1000 mAh                                                                  | Hasta 10 horas de navegación por<br>Internet sobre Wi-Fi |
| •••• | Periféricos             | Cámara frontal y trasera<br>Puertos: Auriculares, USB, micro USB,<br>HDMI | N/A                                                      |

# ¿Cómo ingreso a mis libros interactivos?

#### Desde equipo de computo

- Ingresa la liga <u>nimbusged.com</u> para acceder a tu portal de libros y administración disponibles para ti.
- Ingresa a Webapp Nimbus GED para poder acceder a los libros interactivos
- Ingresa usuario y contraseña
- Disfruta del contenido disponible como videos, audios, actividades interactivas y evaluaciones todo en un mismo lugar
- Recuerda que para utilizar esta opción es obligado el uso de una red WiFi

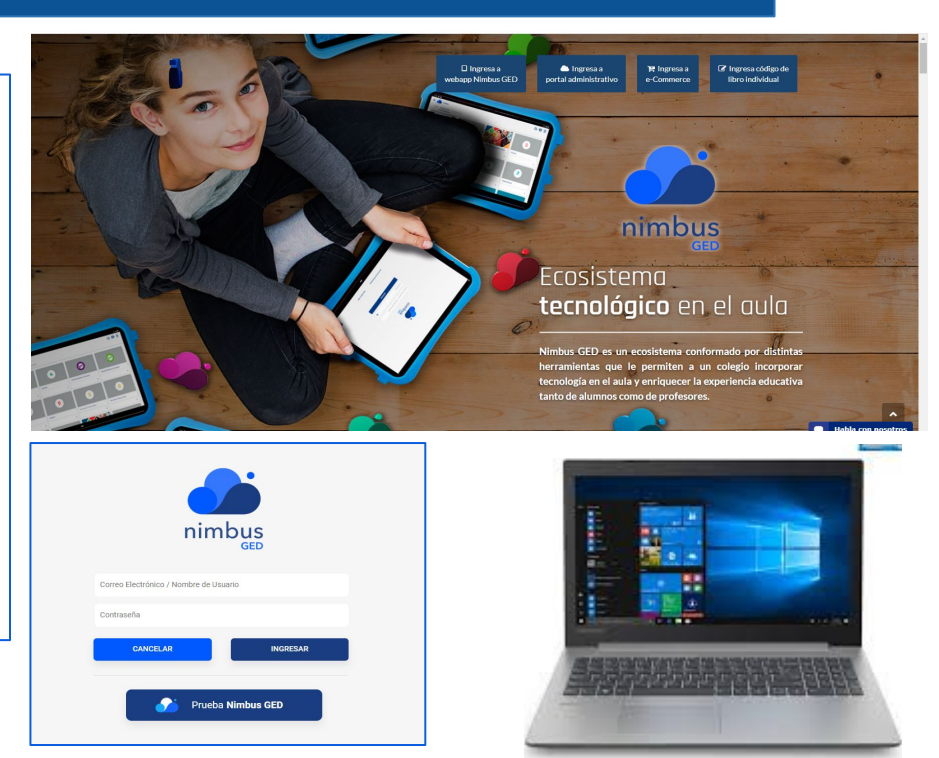

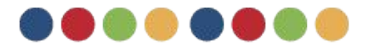

## ¡Tips para sesiones fuera del aula!

- Realiza ejercicios relacionados a las lecturas vistas en los libros interactivos
- Busca información en medios acreditados y especializados para enriquecer el tema
- Utiliza las secuencias didácticas diseñadas para las sesiones diarias
- Usa aplicaciones educativas como medio de refuerzo de diversos temas

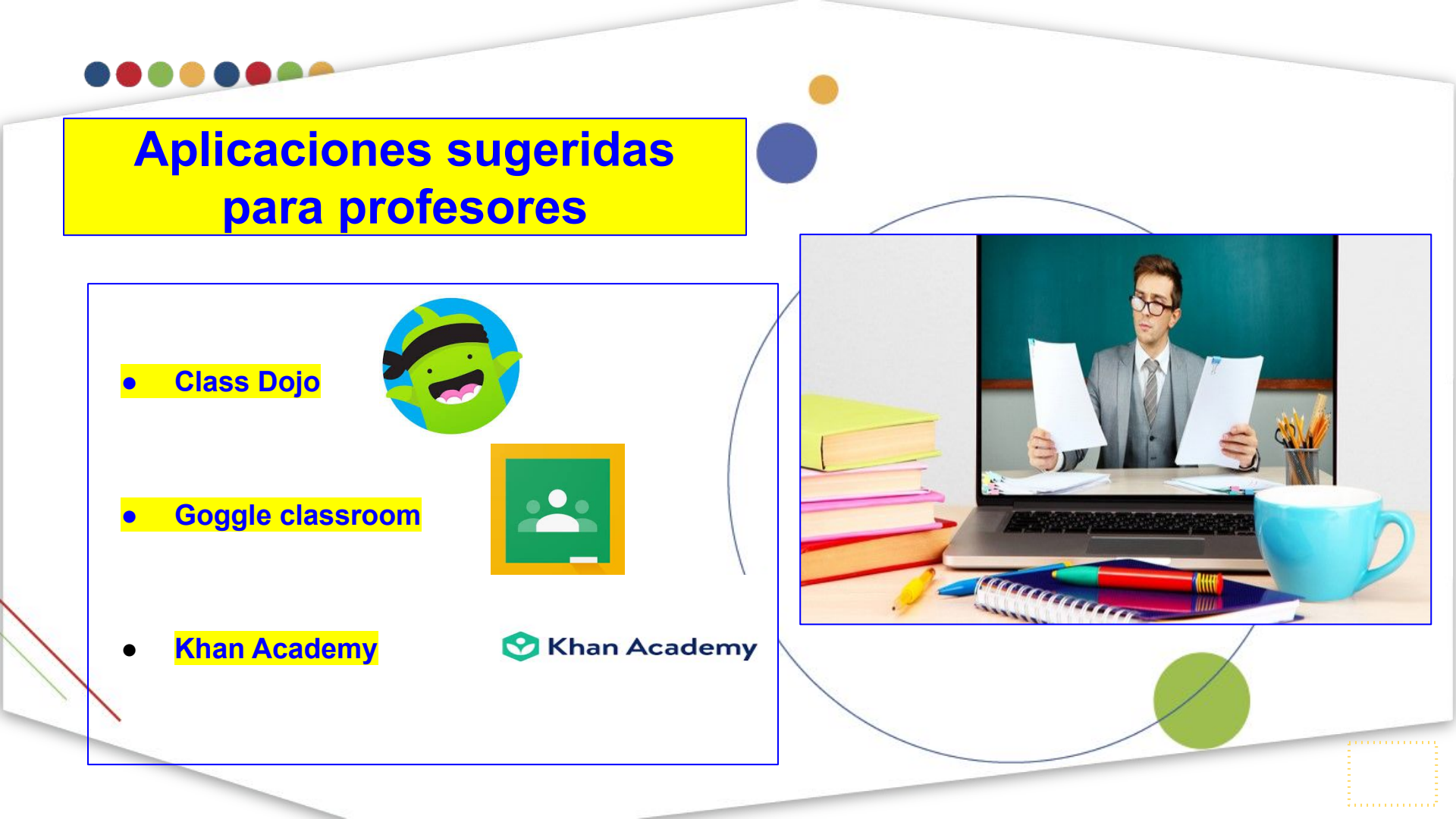

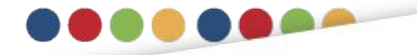

## Aplicaciones sugeridas para alumnos

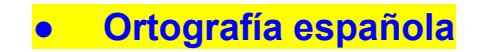

• Aprende cultura general

Juegos matematicos

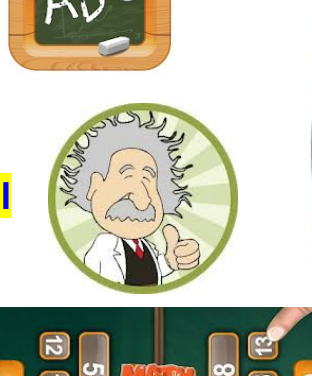

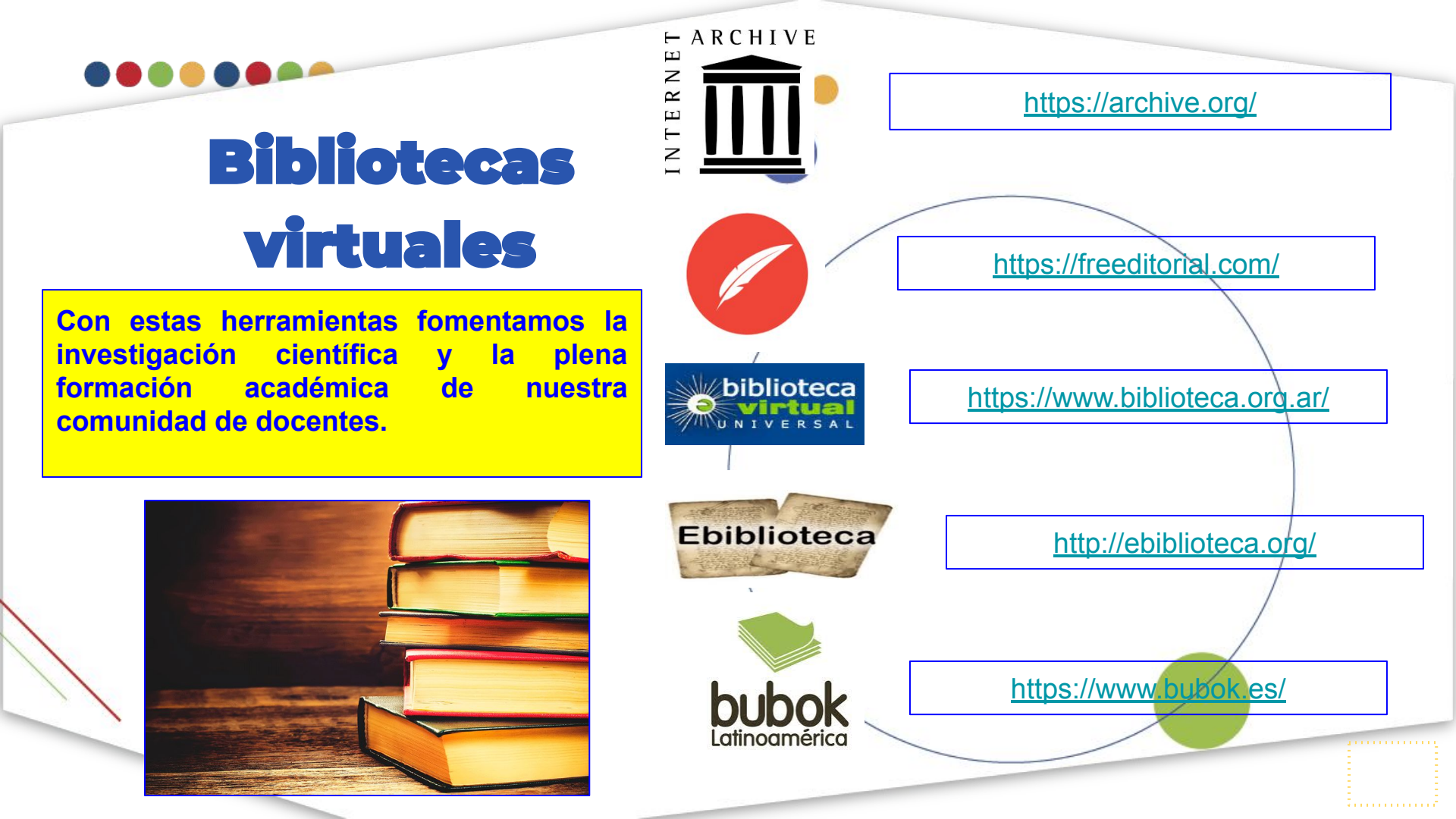

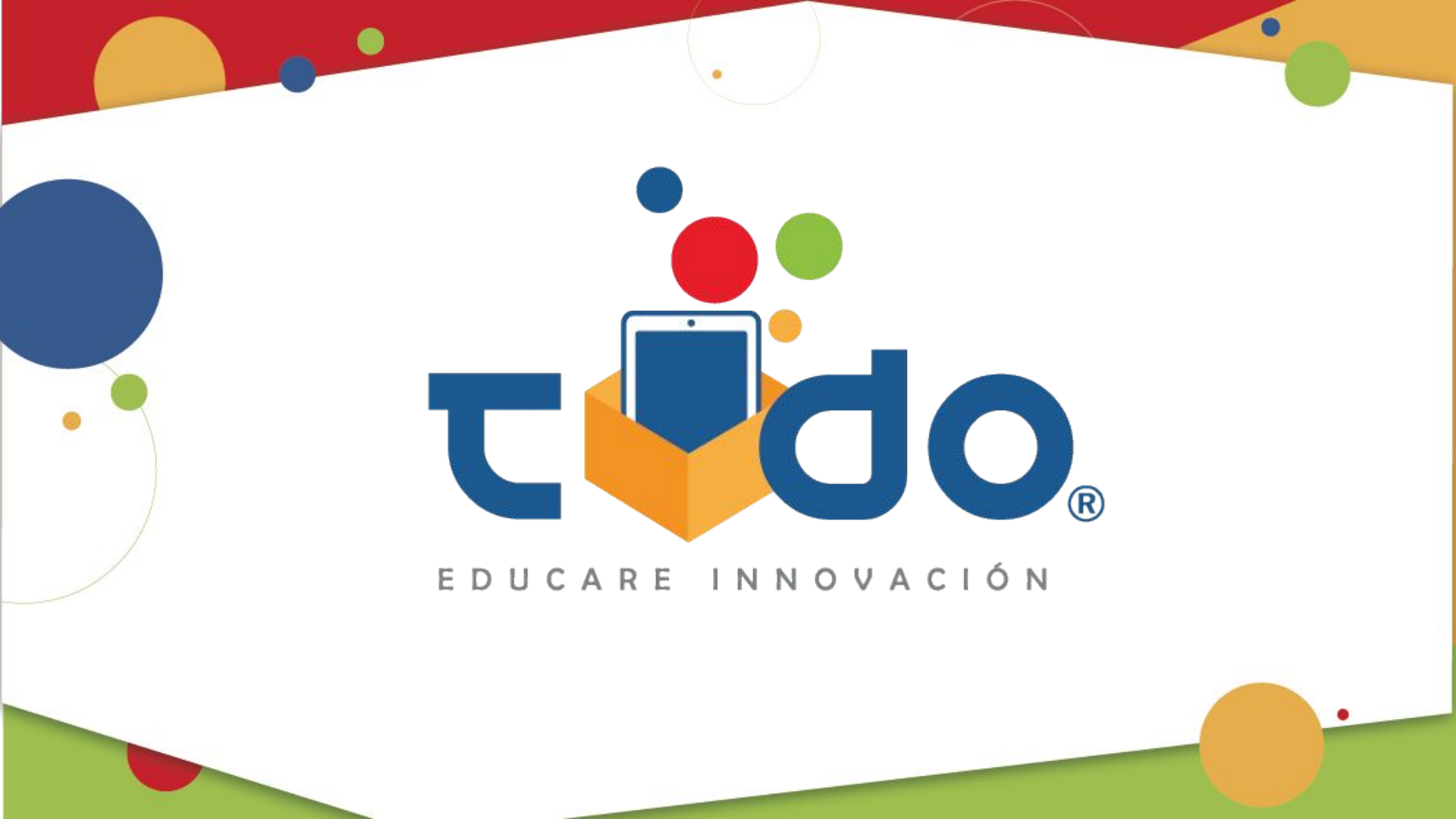